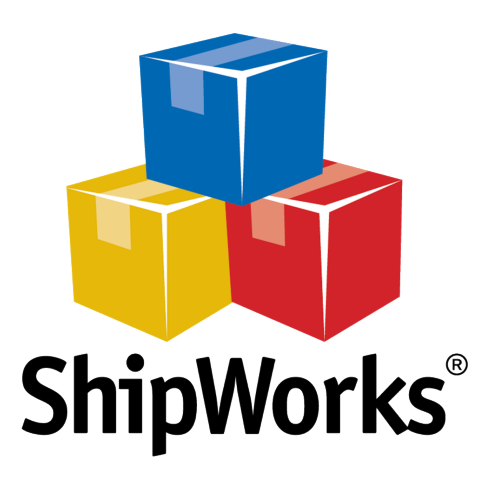

# User Guide

# Creating a New UPS Account in ShipWorks

©2017 ShipWorks

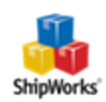

## Contents

| С | reating a New UPS Account in ShipWorks | 3   |
|---|----------------------------------------|-----|
|   | Background                             | 3   |
|   | First Things First                     | 3   |
|   | The Process                            | 3   |
|   | Still Need Help?                       | .10 |

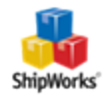

## **Creating a New UPS Account in ShipWorks**

### Background

Do all your UPS shipping right from within ShipWorks. You can sign up for a UPS account from right within ShipWorks. ShipWorks provides users with the ability to select service options and print shipping labels without having to export data or cut-and-paste information into other applications.

ShipWorks also gives you the ability to ship using the UPS WorldShip application. Please see <u>this article</u> if you wish to connect UPS WorldShip to ShipWorks.

This article will guide you through the steps to create a new UPS account. If you are attempting to add an existing UPS account to ShipWorks, <u>please see this article</u>.

### **First Things First**

This article assumes that you have ShipWorks installed and that you are logged into ShipWorks as a user with administrator rights.

#### **The Process**

1. In ShipWorks, click on the **Manage** tab and then on the **Shipping Settings** button.

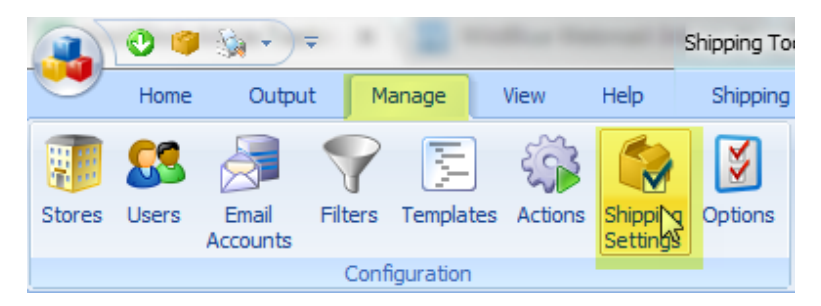

2. Verify that UPS is active in the **Active Providers** list by ensuring the checkbox is checked. Then, select **UPS** from the list of shipping providers on the **Shipping Settings** screen.

©2017 ShipWorks

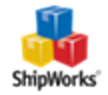

#### **Active Providers**

The following providers will be available in the shipping window:

- USPS
- ✓ USPS (w/o Postage)
- USPS (Express 1)
- FedEx
- **UPS**
- UPS (WorldShip)
- OnTrac
- i-parcel
- Other

| Shipping Settings |                    |  |  |
|-------------------|--------------------|--|--|
|                   |                    |  |  |
|                   | General            |  |  |
|                   | USPS               |  |  |
|                   | USPS (w/o Postage) |  |  |
|                   | FedEx              |  |  |
|                   |                    |  |  |
|                   | UPS (WorldShip)    |  |  |
|                   | USPS (Express1)    |  |  |
|                   | OnTrac             |  |  |
|                   | i-parcel           |  |  |
|                   | Amazon             |  |  |
|                   | Other              |  |  |

3. With **UPS** selected, click on the **Setup** button.

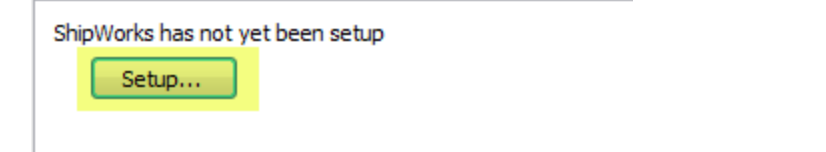

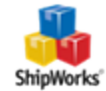

#### 4. Select Create a new UPS account for use with ShipWorks on the Account Regis-

tration screen. Then, click Next.

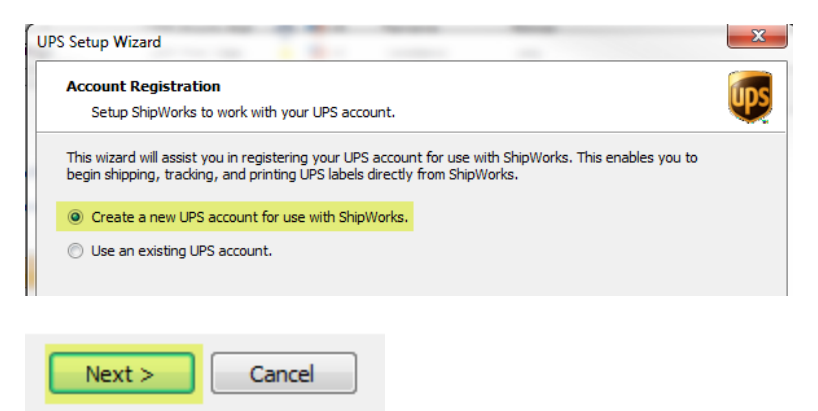

5. Select that you accept the license agreement and then click **Next**.

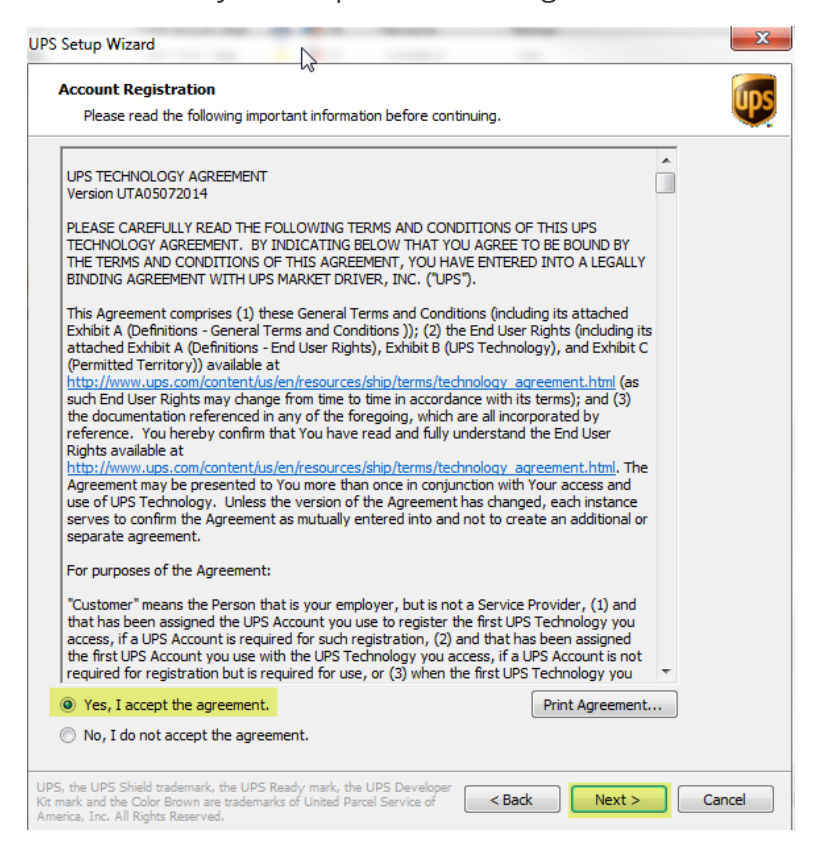

6. Next, fill out the **Business Information** section. Then, click **Next**.

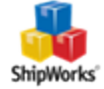

| S Setup Wizard                                                        | 1 1 1 1 1 1 1 1 1 1 1 1 1 1 1 1 1 1 1           | ×      |
|-----------------------------------------------------------------------|-------------------------------------------------|--------|
| Account Registration                                                  |                                                 |        |
| Tell us about your busine                                             | 55                                              | V      |
| Business Information (                                                |                                                 |        |
| Reason for Creating Accou                                             | Starting a new business                         |        |
| Indust                                                                | ry: Retail And Consumer Goods 🔹                 |        |
| Number of Employe                                                     | es: 1 ▼                                         |        |
| week?                                                                 | d: 25                                           |        |
| Groun                                                                 | d: 25                                           |        |
| A                                                                     | ir: 0                                           |        |
| Int <mark>ernation</mark>                                             | al: 0                                           |        |
| Will you ship prescription pha                                        | armaceuticals directly to patients?             |        |
|                                                                       |                                                 |        |
|                                                                       |                                                 |        |
|                                                                       |                                                 |        |
|                                                                       |                                                 |        |
|                                                                       |                                                 |        |
|                                                                       |                                                 |        |
|                                                                       |                                                 |        |
| 25, the UPS Shield trademark, the                                     | UPS Ready mark, the UPS Developer               | Capeel |
| mark and the Color Brown are tra<br>nerica, Inc. All Rights Reserved. | demarks of United Parcel Service of Sack Next > | Cancel |

7. Select the correct option form the **Pickup Options** menu. Then, click **Next**.

**Note:** For more information on UPS Pickup options, please <u>see this UPS article</u>.

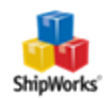

| UPS Setup Wizard                                                                                       |                                                                                                    | -      | ×             |   |  |
|----------------------------------------------------------------------------------------------------|----------------------------------------------------------------------------------------------------|--------|---------------|---|--|
| Account Registration<br>When do you want UPS to pickup?                                                |                                                                                                    |        | ups           |   |  |
| Schedule Your Pickup                                                                                   | Schedule Your Pickups 🥝                                                                                                    |        |               |   |  |
| Pickup Options:                                                                                        | No Scheduled Pickup<br>No Scheduled Pickup<br>Regular Daily Pickup<br>Daily-On Route<br>Day Specific Pickup<br>SMART Pickup |        |               |   |  |
| UPS, the UPS Shield trademark,<br>Kit mark and the Color Brown are<br>America Tue All Pichter Devenued | the UPS Ready mark, the UPS Developer<br>trademarks of United Parcel Service of                                             | < Back | Next > Cancel | ] |  |

8. Complete the **Billing Address** and **Contact Information** for your UPS account. Click **Next**.

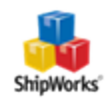

| JPS S               | Setup Wizard       | • • • • • • • • • • • • • • • • • • •                                         |  |  |
|---------------------|--------------------|-------------------------------------------------------------------------------|--|--|
|                     | What is your       | r biling address?                                                             |  |  |
|                     | Billing Addre      | 55                                                                            |  |  |
|                     | Name               |                                                                               |  |  |
|                     | Full Name:         | ShpWorks Support                                                              |  |  |
|                     | Company:           | ShipWorks                                                                     |  |  |
|                     | Address            |                                                                               |  |  |
|                     | Street:            | 1 Memorial Drive<br>Suite 2000                                                |  |  |
|                     | City:              | St. Louis                                                                     |  |  |
|                     | State \Prov:       | Missouri 👻                                                                    |  |  |
|                     | Postal Code:       | 63102                                                                         |  |  |
|                     | Country:           | United States                                                                 |  |  |
| Contact Information |                    |                                                                               |  |  |
|                     | Email:             | support@shipworks.com                                                         |  |  |
|                     | Phone:             | 800-952-7784                                                                  |  |  |
|                     | This add           | ress is also my pickup address                                                |  |  |
|                     |                    |                                                                               |  |  |
|                     |                    |                                                                               |  |  |
|                     |                    |                                                                               |  |  |
|                     |                    |                                                                               |  |  |
| IPS                 | the LIDS Shield to | rademark, the LIDS Ready mark, the LIDS Developer                             |  |  |
| lit m               | ark and the Color  | Brown are trademarks of United Parcel Service of <back next=""> Cancel</back> |  |  |

9. As a ShipWorks customer, you are eligible for the UPS Discounts Program as long as you do not already have a customized shipping agreement with UPS. For more information about the program, please visit this page.

Next, select that you accept the Terms and Conditions and click **Next**.

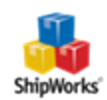

| UPS Setup Wizard                                                                                                    | X        |  |  |
|----------------------------------------------------------------------------------------------------|----------|--|--|
| Account Registration                                                                                                    | ups      |  |  |
|                                                                                                    | <u> </u> |  |  |
| You are eligible for a ShipWorks exclusive promotional price!                                                                                                    |          |  |  |
| ShipWorks - BXA: Enroll in the ShipWorks - BXA to receive up to 25% off the most competitive rates<br>available on shipping services.                                                 |          |  |  |
| Terms and Conditions                                                                                                    |          |  |  |
| Yes, I accept the Terms and Conditions                                                                                                    |          |  |  |
| No, I do not accept the Terms and Conditions                                                                                                    |          |  |  |
|                                                                                                    |          |  |  |
|                                                                                                    |          |  |  |
|                                                                                                    |          |  |  |
|                                                                                                    |          |  |  |
|                                                                                                    |          |  |  |
|                                                                                                    |          |  |  |
|                                                                                                    |          |  |  |
|                                                                                                    |          |  |  |
|                                                                                                    |          |  |  |
|                                                                                                    |          |  |  |
|                                                                                                    |          |  |  |
|                                                                                                    |          |  |  |
|                                                                                                    |          |  |  |
|                                                                                                    |          |  |  |
|                                                                                                    |          |  |  |
| UPS, the UPS Shield trademark, the UPS Ready mark, the UPS Developer<br>Kit mark and the Color Brown are trademarks of United Parcel Service of<br>America, Inc. All Rights Reserved. | incel    |  |  |

10. Congratulations. You have successfully created your UPS account. Click **Finish**.

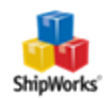

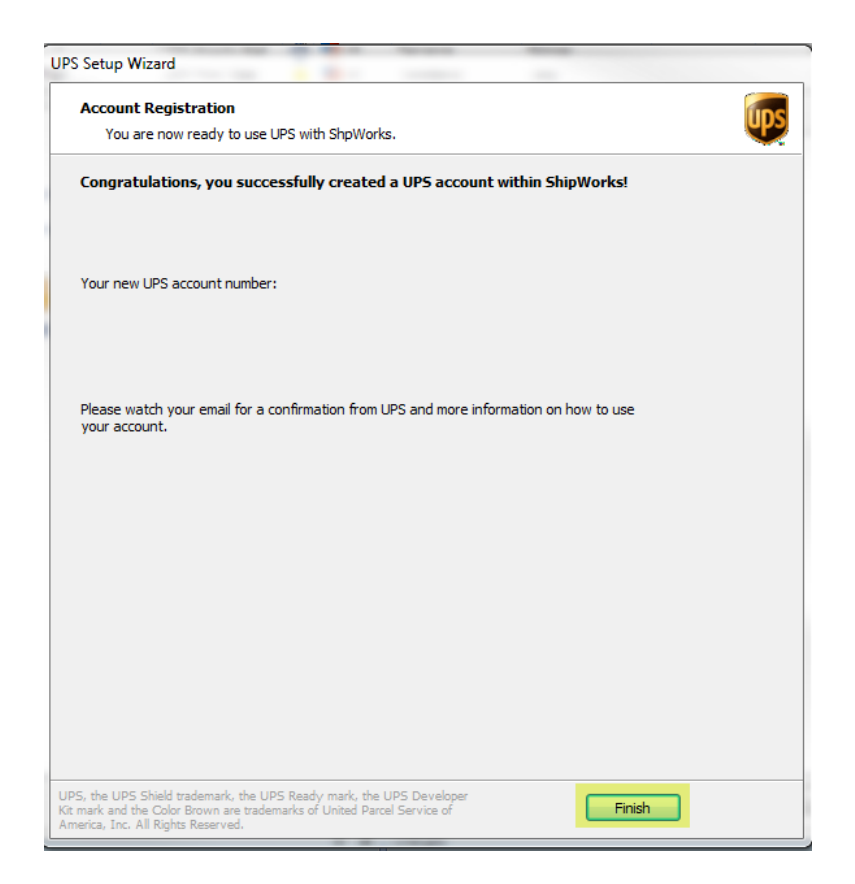

11. To continue with setting up your new UPS account with ShipWorks, <u>please see this art-</u><u>icle</u>.

### **Still Need Help?**

Please feel free to <u>reach out to one of our awesome Customer Care representatives in St.</u> Louis. We are happy to assist you.

©2017 ShipWorks

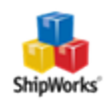